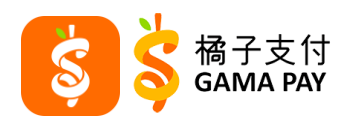

1. 在生活服務頁面選擇「停車費」

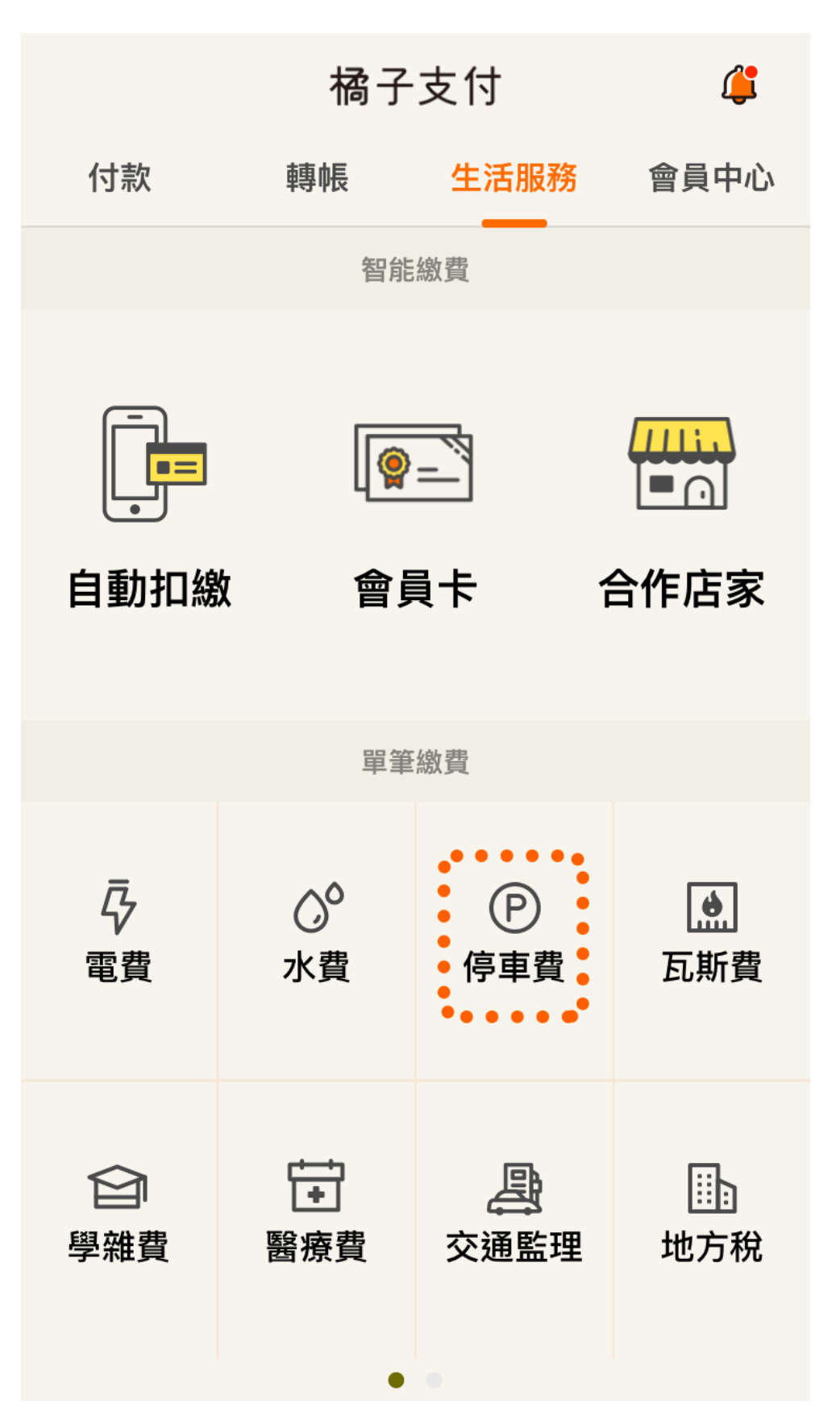

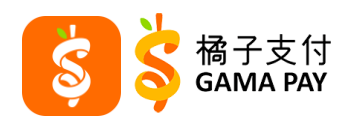

2. 選擇路邊停車費

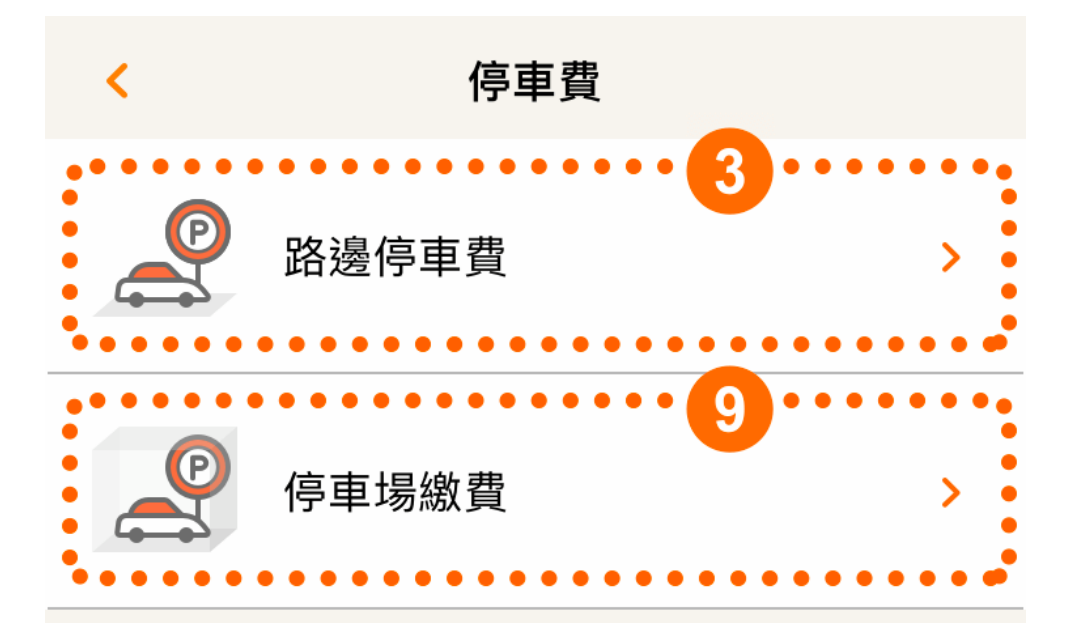

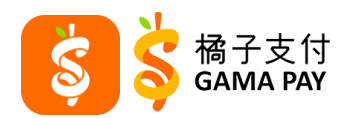

3-1. 選擇停車地區及綁定車號

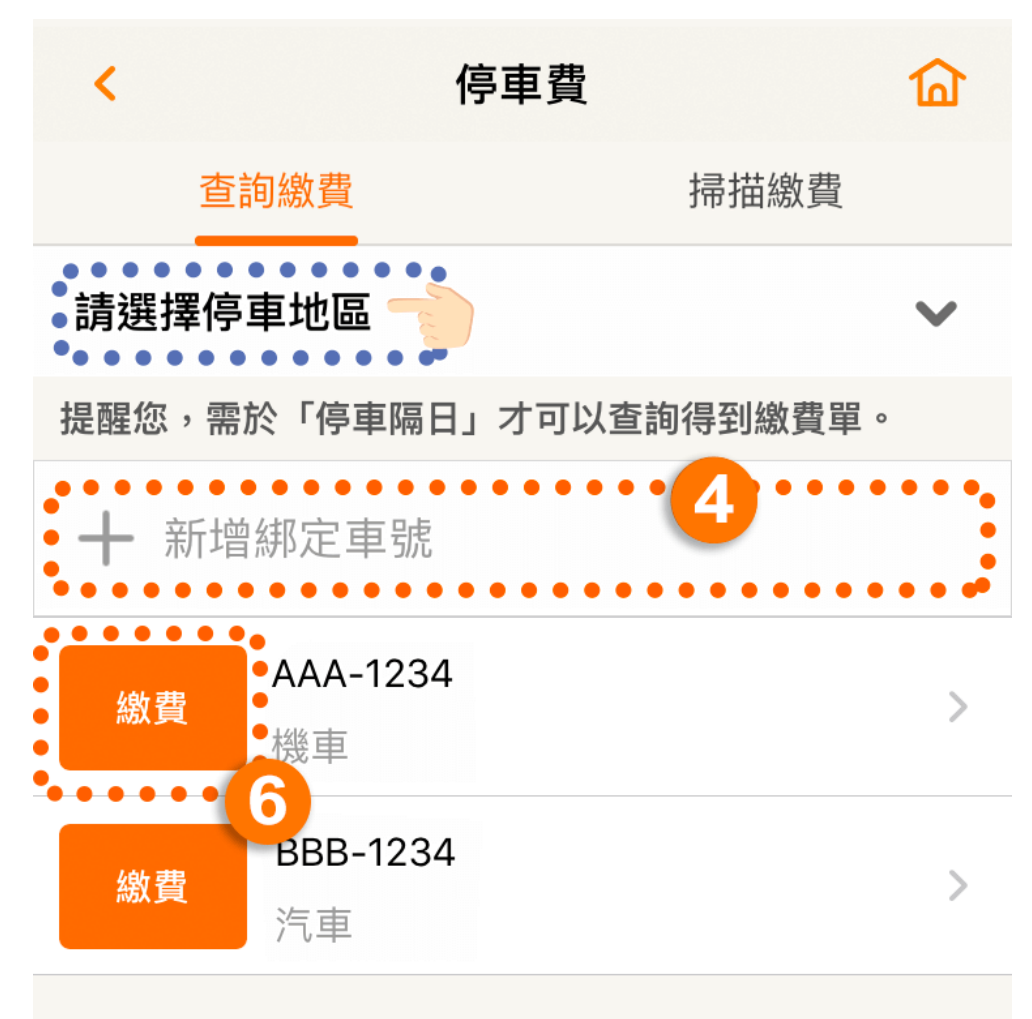

\* 注意事項:

 -1. 臺北市停車繳費服務於每日7:15至8:15為系統更新時間, 暫停查詢與繳費。

 臺北市路邊停車費優惠僅限於繳納一般停車單,平信、催 繳、追繳單號將無法享有此項優惠。

目前可查詢縣市:臺北市(臺北市繳費95折優惠!)、新北市、基隆市、桃園市、新竹市、新竹縣、苗栗市、臺中市、臺南市、宜蘭縣(須先綁定自動扣款)、花蓮市、彰化縣、澎湖縣

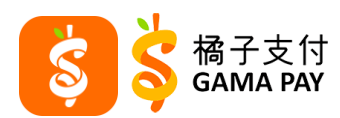

3-2. 亦可選擇「掃描繳費」並選擇停車地區掃描停車單

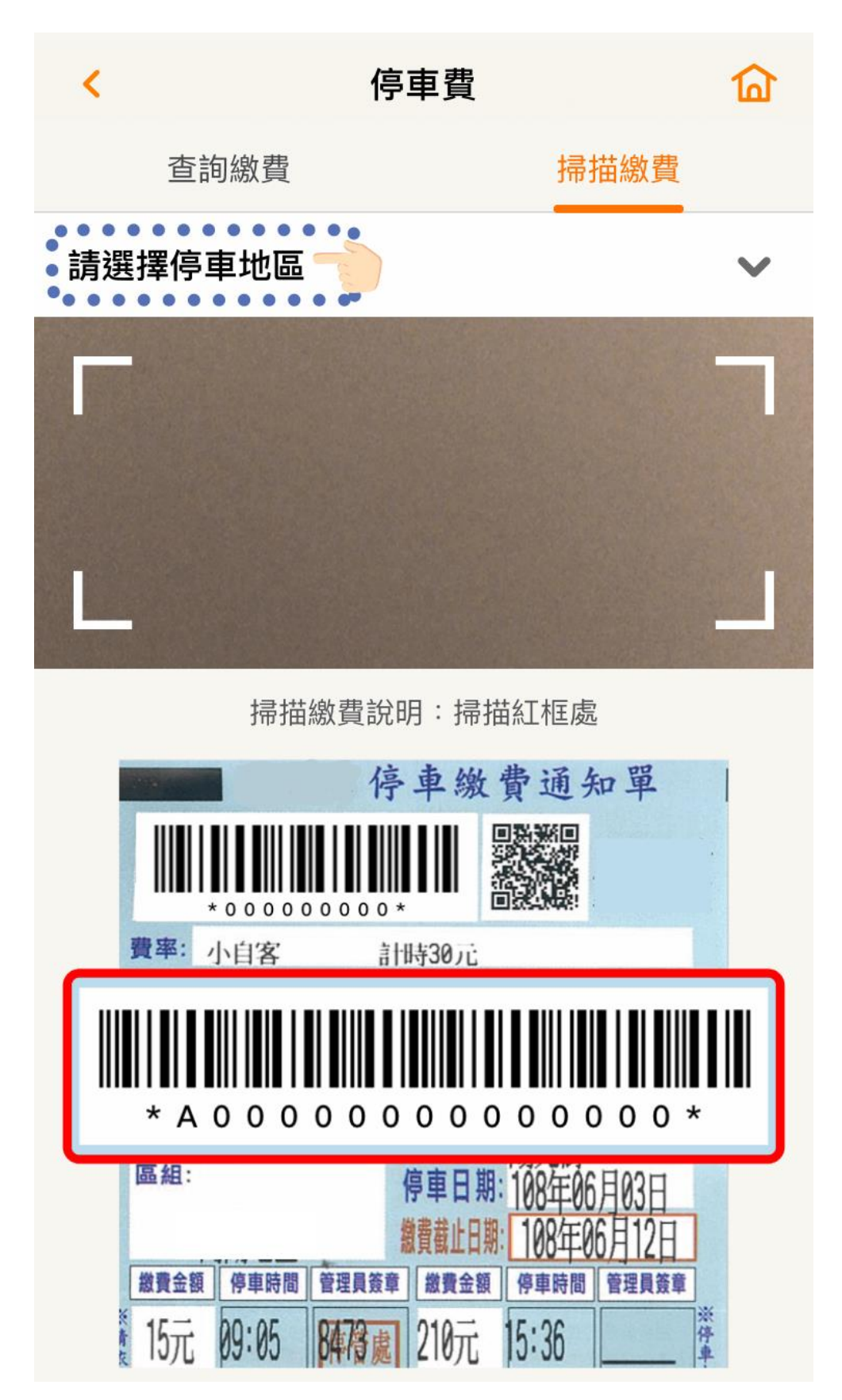

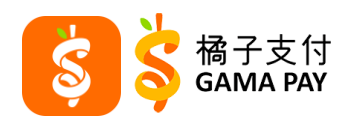

4. 確認費用並付款

| <                  | 付款                                     |                                             | 窗 |  |  |  |
|--------------------|----------------------------------------|---------------------------------------------|---|--|--|--|
| 收款人<br><b>停車</b> 行 | 管理工程處                                  |                                             |   |  |  |  |
| 付款金<br>NT          | a<br>D 100                             |                                             |   |  |  |  |
| 使用[零               | 零用金] NTD <b>80</b>                     |                                             |   |  |  |  |
| 合計<br>NTD 1        | 80                                     |                                             | _ |  |  |  |
| 付款ア                | 方式                                     |                                             |   |  |  |  |
| 橘子支付               |                                        | NTD 47,988 🗸                                |   |  |  |  |
| ✓ 1                | <b>全選</b><br>2 張繳費單                    |                                             | - |  |  |  |
|                    | 新北市                                    |                                             |   |  |  |  |
|                    | 單號<br>AAA0AA00000<br>車號<br>汽車 AAA-1234 | NTD 80<br>停車日 2020/01/01<br>繳費期限 2020/01/21 |   |  |  |  |
|                    | 單號<br>AAA1AA11111<br>幸味                | NTD 100<br>停車日 2020/01/02                   |   |  |  |  |
|                    | 付款                                     |                                             |   |  |  |  |

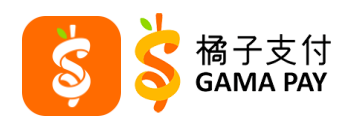

5. 再次確認付款

| <b>請再確認付款</b><br>付款項目<br>路邊停車費<br>付款金額<br>NTD 100<br>使用 [零用金] NTD 80<br>合計 NTD 180<br>收款人<br>停車管理工程處 |                            |          |          |                          |  |  |
|----------------------------------------------------------------------------------------------------|----------------------------|----------|----------|--------------------------|--|--|
| 請輸入支付密碼 *                                                                                            |                            |          |          |                          |  |  |
|                                                                                                    | * * *                      |          |          |                          |  |  |
| 忘記密碼?                                                                                                |                            |          |          |                          |  |  |
|                                                                                                    | 取消 確認付款                    |          |          |                          |  |  |
| 完成                                                                                                   |                            |          |          |                          |  |  |
|                                                                                                    | 1                          |          | 2<br>3C  | 3<br>Def                 |  |  |
|                                                                                                    | <b>4</b><br><sub>GHI</sub> | 5<br>JKL |          | <u>6</u><br>мно          |  |  |
| F                                                                                                    | <b>7</b><br>PQRS           | <b>8</b> | <b>3</b> | 9<br>wxyz                |  |  |
|                                                                                                    | 0                          |          | )        | $\langle \times \rangle$ |  |  |

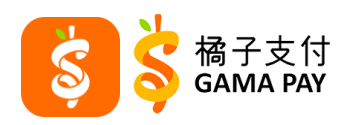

6. 確認付款成功

| 付款成功                                                                                                    | 匬                       |  |  |  |  |  |
|----------------------------------------------------------------------------------------------------|-------------------------|--|--|--|--|--|
| (小学校) (小学校) |                         |  |  |  |  |  |
| 付款金額<br>NTD 100<br>使用 [零用金] NTD 80                                                                                                    |                         |  |  |  |  |  |
| 合計<br>NTD 180                                                                                                    |                         |  |  |  |  |  |
| 付款方式<br>橘子支付                                                                                                    | NTD 47,888              |  |  |  |  |  |
| 新北市                                                                                                    |                         |  |  |  |  |  |
| 単號<br>▲AA0AA00000<br>車號 停                                                                                                    | NTD 80<br>車日 2020/01/01 |  |  |  |  |  |
| 完成                                                                                                    |                         |  |  |  |  |  |